## **第19回 山口 CT UPDATE seminar** 日時: 2025年6月21日(土) 13:15~17:00

会場: Zoom Webinar

\*参加登録: 下記URLまたは右記2次元コードから事前登録をお願い致します。 Zoom参加方法について詳しくは裏面をご参照ください。

go.bayer.com/CT

総合司会 山口大学医学部附属病院 上原 拓也

● **情報提供** (13:15~13:20) CT用自動注入器「Centargo」製品紹介

バイエル薬品株式会社

● 技術講演 (13:20~14:00) 座長 下関市立市民病院 児玉 洋輔

「 ITEM2025 CT展示報告 -Aquilion Riseの誕生- 」 キヤノンメディカルシステムズ株式会社 国内営業本部 CT営業部 伊藤 雄也 先生

休憩(15分)

●施設発表 (14:15~15:05) 座長 萩市民病院 茂刈 正毅 (14:15~14:40)

「Syngo VIAを利用したMPR自動作成について」

山口県立総合医療センター 中央放射線部 山村 竜一 先生

(14:40~15:05)

「緊急CTで遭遇した症例とSTAT画像報告の重要性」

済生会山口総合病院 放射線部 大谷 洸介 先生

- ●教育講演 (15:05~15:45) 座長 山口赤十字病院 河野 拓也
- 「24歳の自分に伝えたい~『急がば回れ』が研究のコツ~」

北九州市立医療センター 診療支援部 放射線技術課 谷 拓弥 先生 休憩 (15分)

●特別講演 (16:00~17:00) 座長 山口大学医学部附属病院 上原 拓也

## 『時代変化に対応するために必要な造影CTの知識 』 岐阜大学医学部附属病院 放射線部 副診療放射線技師長 三好 利治 先生

- ●本会は、日本救急撮影技師認定機構(2単位)、日本X線CT技師認定機構(3単位)、肺がんCT検診認定機構 (5単位)より認定されております。
- ●開催時間の80%をご視聴いただいた方へ出席証明書を発行します。ご希望の方は下記へメール送信をお願い致します。
  バイエル薬品㈱ 松本 司 E-Mail: <u>tsukasa.matsumoto@bayer.com</u>
- ●ご記入頂いた個人情報は、バイエル薬品および本会が取得し、主に本会の運営・管理に使用します。バイエル薬品における その他の利用目的については、バイエル薬品の個人情報保護方針の「個人情報の利用目的」をご参照ください。 https://www.pharma.bayer.jp/ja/personal
- ●参加者記録を本会と共有しますので、ご了承の上ご出席ください。

【お問い合わせ先】山口大学医学部附属病院 放射線部 上原 拓也 TEL:0836-22-2631

E-Mail : <u>t-uehara@yamaguchi-u.ac.jp</u>

共催:山口 CT UPDATE seminar/バイエル薬品株式会社/キヤノンメディカルシステムズ株式会社

後 援:一般社団法人 山口県診療放射線技師会

## Zoom 参加方法

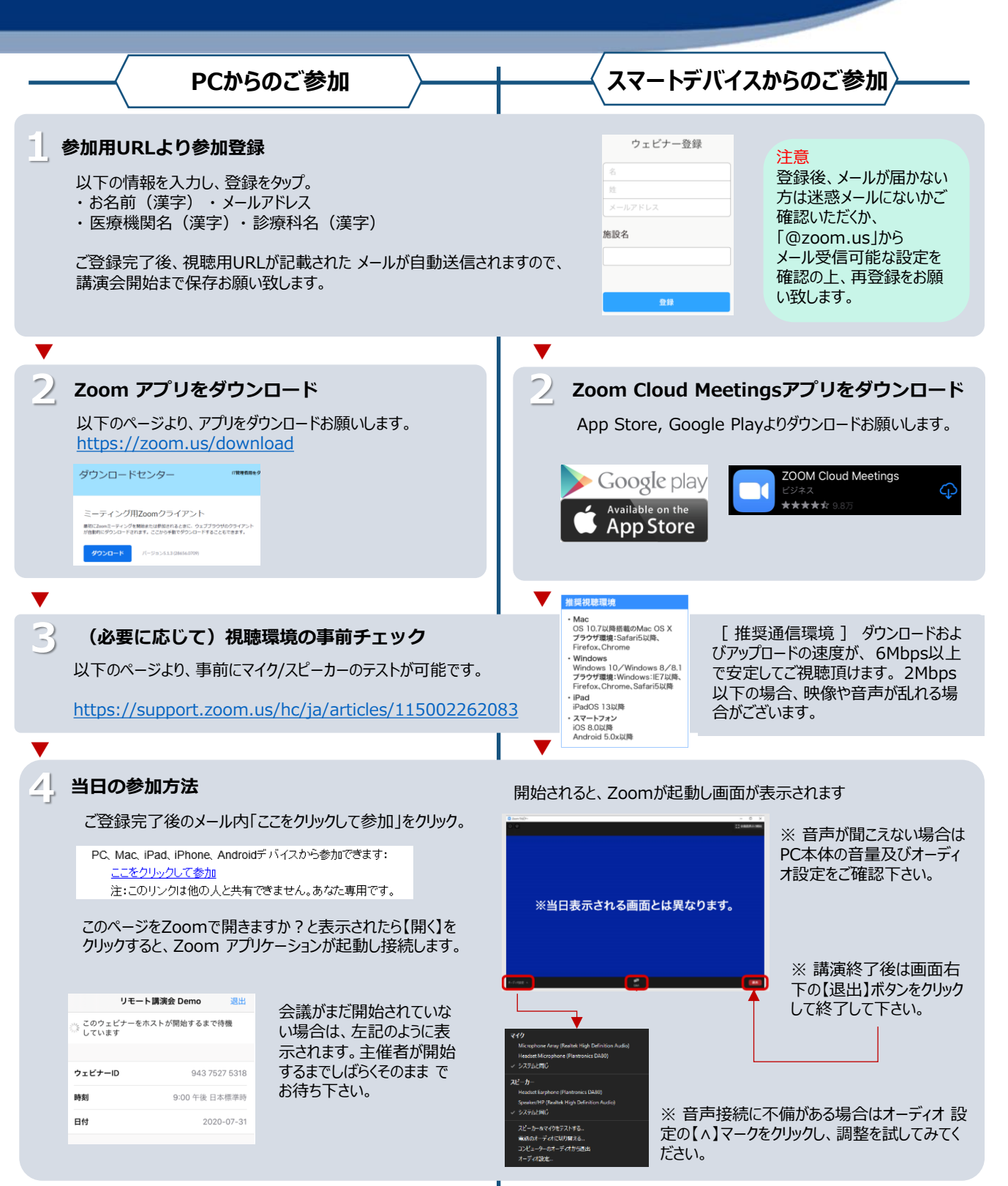